Para o preenchimento rápido e preciso das Declarações, você deverá ter o Office 2007 ou superior.

Após abrir o Word, você deverá verificar a ativação do controle ActiveX:

1) Clique no **Botão do Microsoft Office** (localizado no canto superior esquerdo do Word) **OU** no **Word 2013** em "Arquivo", em seguida, clique em "**Opções do Word" ou "Opções"**.

| Início Inserir            | Layout da Página Referências                                                                                               | Correspo                       | ondências | Revisão                 | Exibição                 |
|---------------------------|----------------------------------------------------------------------------------------------------|--------------------------------|-----------|-------------------------|--------------------------|
| Colar                     | ▼         ▼         A <sup>*</sup> N         I         S         abe         x <sub>1</sub> x <sup>*</sup> Aa <sup>*</sup> | A <sup>*</sup> A <sup>al</sup> |           | - *;;-)[∰<br>■ ==)[\$=- | ≢ <b>≧</b> ↓¶<br> &- ⊡ • |
| Área de Transferência 🛛 🛱 | Fonte                                                                                                    | 6                              |           | Parágrafo               | - G2                     |
| 📕 🤊 - 😈 👰 🙊 - Aa 🤅        | 1 🗂 =                                                                                                    |                                |           |                         |                          |
| 🤪 Aviso de Segurança Par  | te do conteúdo ativo foi desabilitada.                                                                                     | Opções.                        |           |                         |                          |
|                           | 3 - 1 - 2 - 1                                                                                                    | 1.1.                           | 111211    | -3-1-4-1-               | 5 • 1 • 6 • 1 • 7 • 1    |

2) Clique em "Central de Confiabilidade" e, em seguida, clique em Configurações da Central de Confiabilidade. A tela a seguir é um exemplo do Word:

|                                       | opções do word                                                                       |  |
|---------------------------------------|--------------------------------------------------------------------------------------|--|
| Geral<br>Exibir                       | Ajude a manter a segurança e a integridade do seu computador e documentos.           |  |
| Revisão de Texto                      | Segurança e outras informações                                                       |  |
| Salvar                                | Visite o Office.com para saber mais sobre como proteger sua privacidade e segurança. |  |
| dioma                                 | Microsoft Trustworthy Computing                                                      |  |
| Avançado                              | Central de Confishilidade do Microsoft Word                                          |  |
| Personalizar Faixa de Opções          | A Central de Confisibilidade possui configurações                                    |  |
| Barra de Ferramentas de Acesso Rápido | de segurança e privacidade. Essas configurações                                      |  |
| Suplementos                           | Recomendamos que você não as altere.                                                 |  |
| Central de Confiabilidade             |                                                                                      |  |

 Clique em configurações do ActiveX e, em Configurações do ActiveX para todos os Aplicativos do Office, escolha a opção Avisar antes de habilitar todos os controles com restrições mínimas – OK. Agora o seu ActiveX já está habilitado.

| tral de Confiabilidade                                                                                                    |                                                                                                    | 8             |     |
|----------------------------------------------------------------------------------------------------|----------------------------------------------------------------------------------------------------|---------------|-----|
| Editores Confiáveis                                                                                                    | Configurações do ActiveX para todos os Aplicativos do Office                                                                                                    |               |     |
| Locais Confiáveis<br>Suplementos<br>Configurações do ActiveX<br>Configurações de Macro<br>Barra de Mensagens<br>Opções de Privacidade | <ul> <li>Para controles ActiveX em documentos que não estão em um local confiável:</li> <li>     Desabilitar todos os controles sem notificação     Avisar antes de habilitar os controles UFI (não seguros para inicialização) com restrições adicionais e controles SFI (seguros para inicialização) com restrições mínimas     Avisar antes de habilitar todos os controles com restrições mínimas     Habilitar todos os controles sem restrições e sem aviso (não recomendado; controles possivelmente p podem ser executados)     Modo de segurança (ajuda a limitar o acesso do controle ao computador) </li> </ul> | os<br>verigos | :0  |
|                                                                                                    |                                                                                                    |               |     |
|                                                                                                    |                                                                                                    |               |     |
|                                                                                                    | ΟΚ                                                                                                    | Cance         | eli |

4) Ao abrir as Declarações, aparecerá um Aviso de Segurança informando: Parte do conteúdo ativo foi desabilitada.

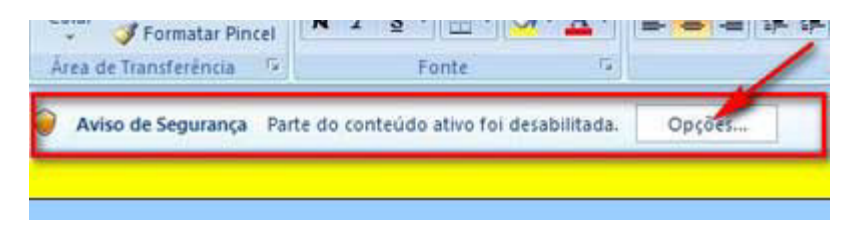

5) Quando o alerta aparecer, clique em "Opções". A seguinte janela será mostrada:

| Opções de Segurança do Microsoft Office 🛛 😨 🔀                                                                                                    |
|----------------------------------------------------------------------------------------------------|
| Alerta de Segurança - Macros e ActiveX                                                                                                    |
| Macros e ActiveX<br>As macros e um ou mais controles ActiveX foram desabilitados. Esse conteúdo ativo pode<br>conter virus ou outros riscos à segurança. Não habilite esse conteúdo, a não ser que a<br>fonte do arquivo seja confiável. |
| Aviso: não é possível determinar se este conteúdo é proveniente de uma<br>fonte confiável. Recomenda-se manter este conteúdo desabilitado, a<br>menos que ele forneça funcionalidade crítica e você saiba que a fonte é<br>confiável.    |
| Mais informações<br>Campho do Ana June - C'illion ments and Settions (ADM/Decktro/Pasta Ericon-3-1 view                                                                                                    |
| <ul> <li>Ajudar a groteger contra conteúdo desconhecido (recomendado)</li> <li>Babilitar este conteúdo</li> </ul>                                                                                                    |
| Abrir, a Central de Confisbildade OK Cancelar                                                                                                    |

6) Para habilitar a execução, você deverá selecionar a opção "**Habilitar este conteúdo**", clicando em seguida em **OK**. Agora você poderá preencher as declarações.